## 利用 google 地圖計算距離與面積的方法

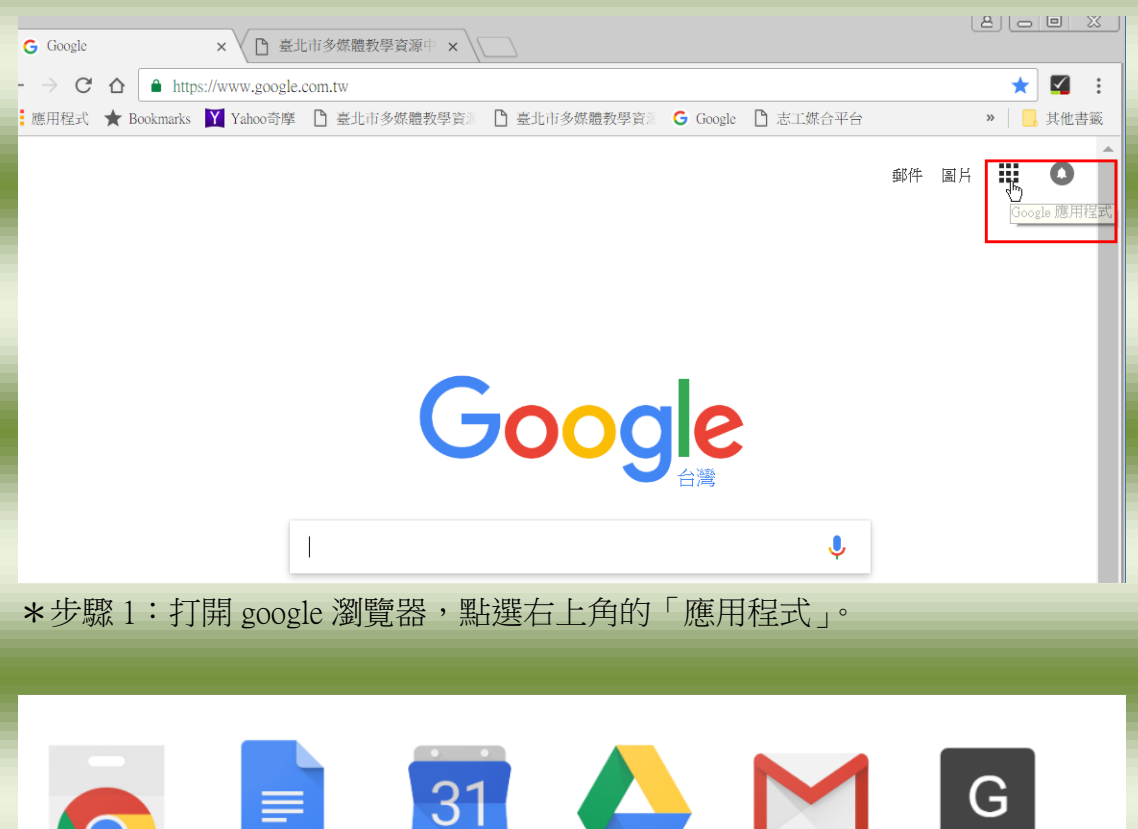

線上應用程式...

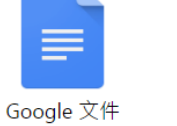

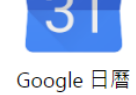

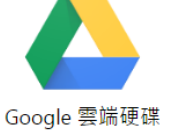

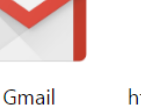

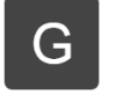

http://sites.goo...

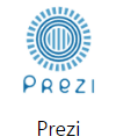

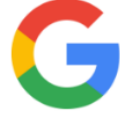

Google Search

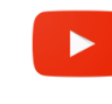

YouTube

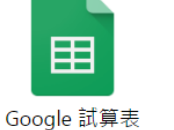

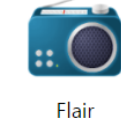

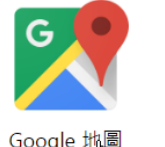

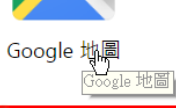

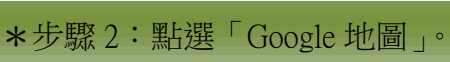

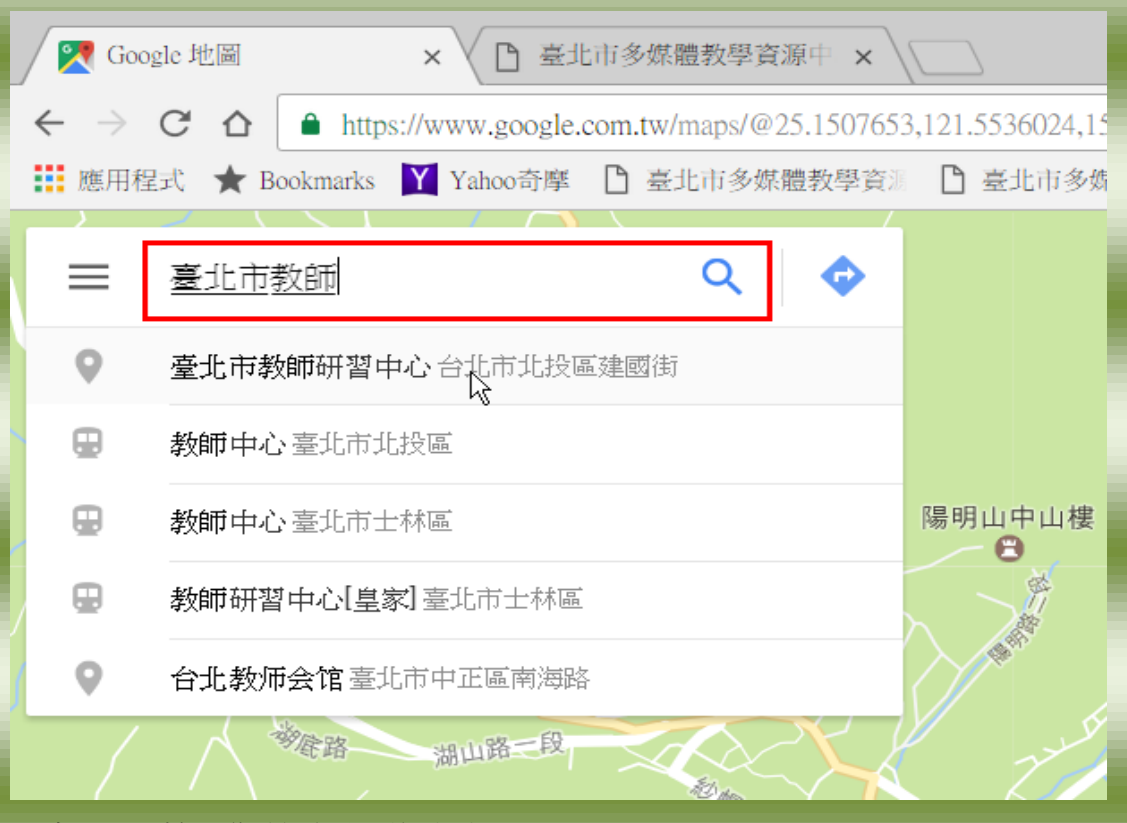

\*步驟3:輸入您所要測量的地點。

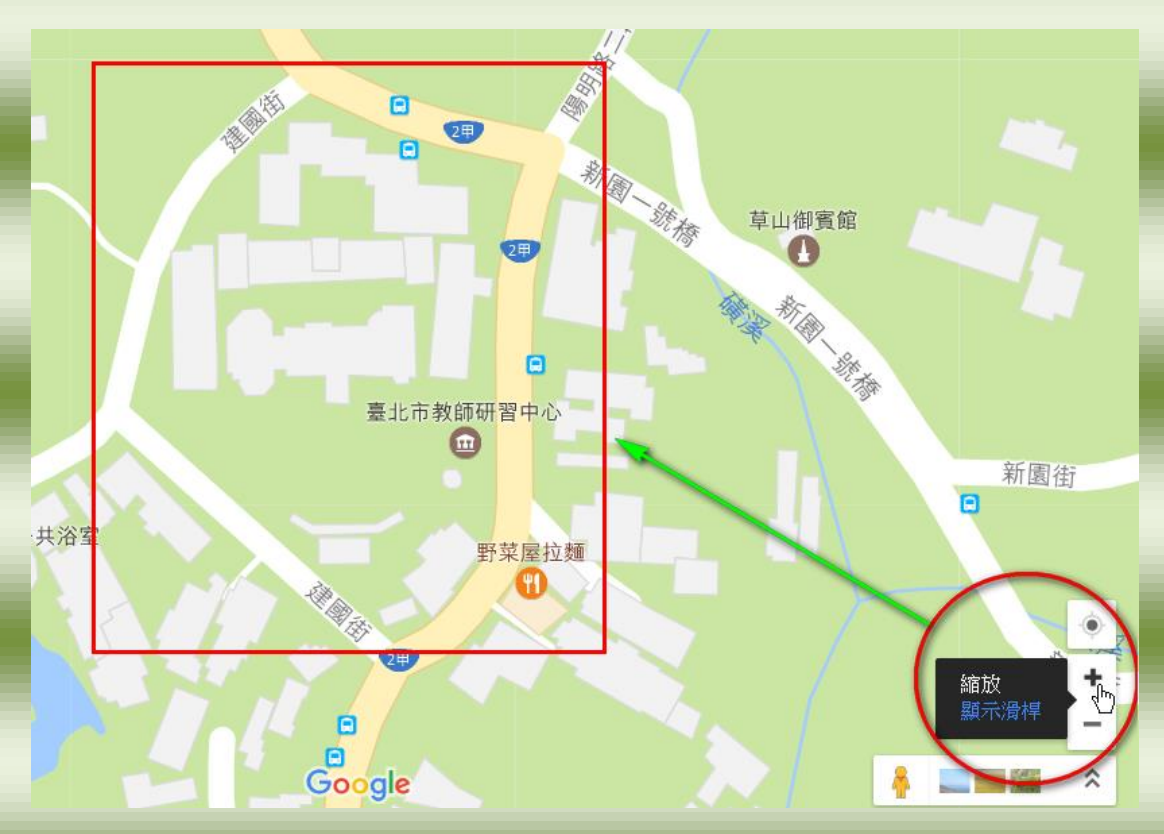

\*步驟4:在螢幕上放大您所要測量的地點。

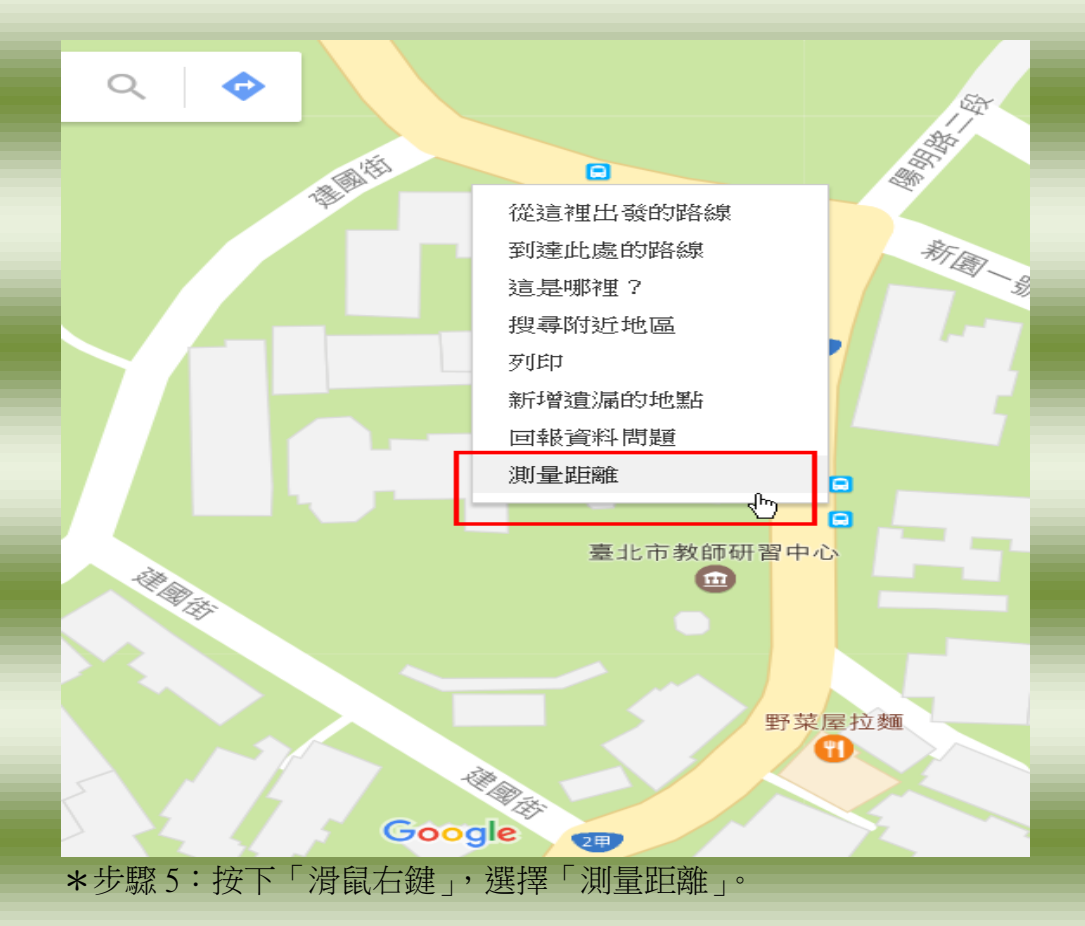

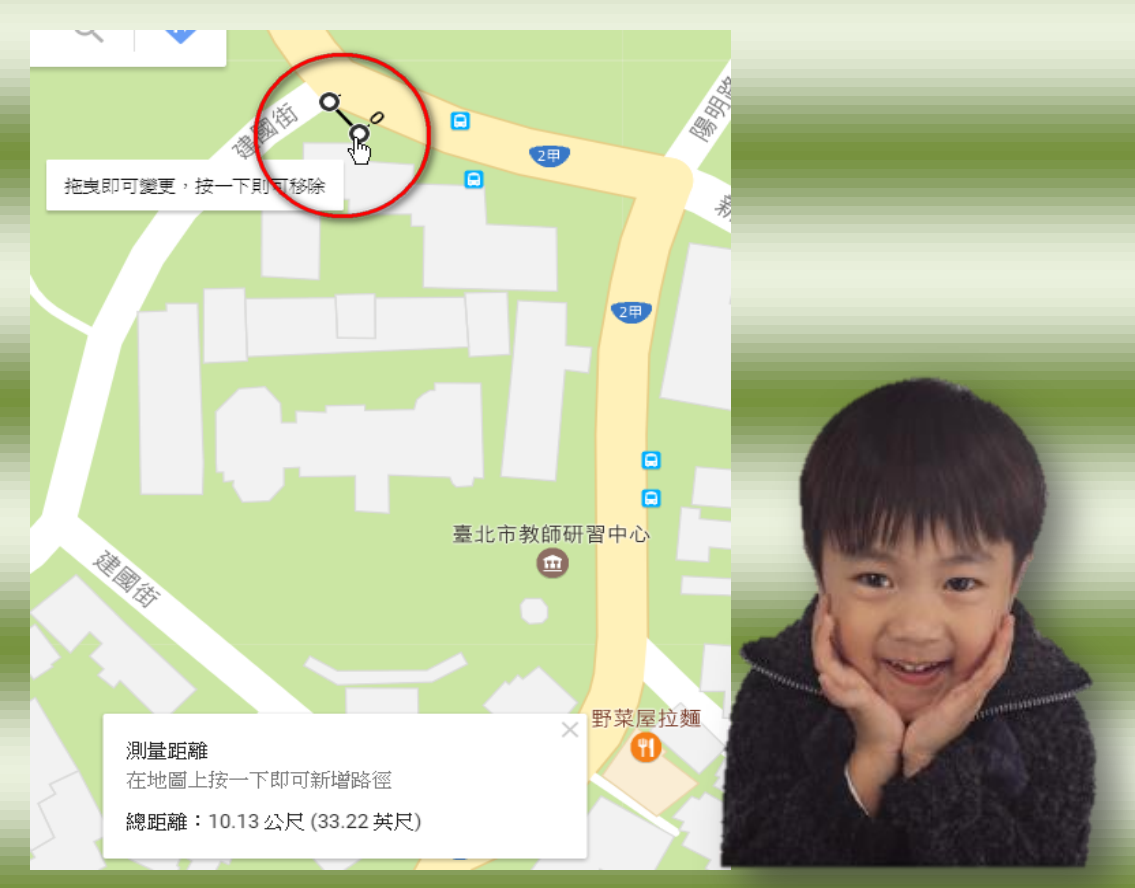

<sup>\*</sup>步驟6:按下「滑鼠左鍵」開始建立測量起始點,再按1下,可以增加節點。

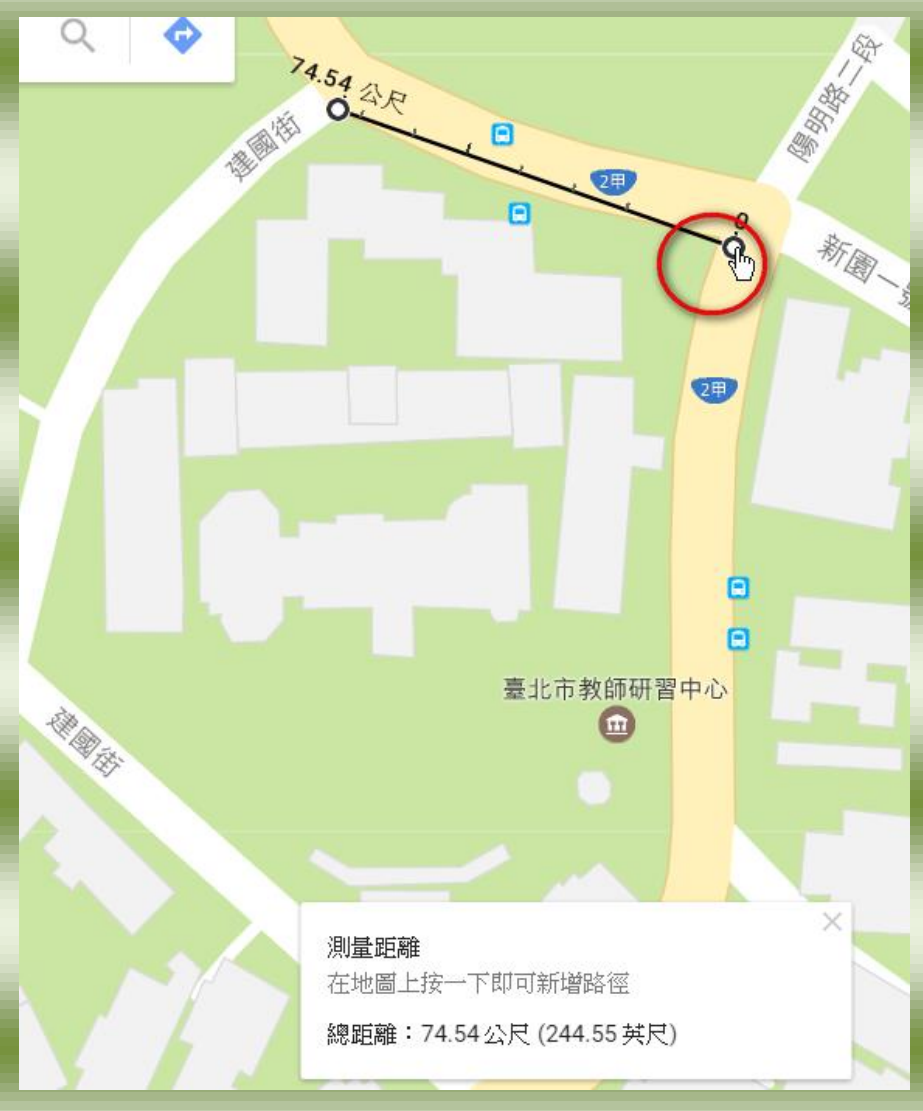

\*步驟7:拖曳節點可以編輯路徑。

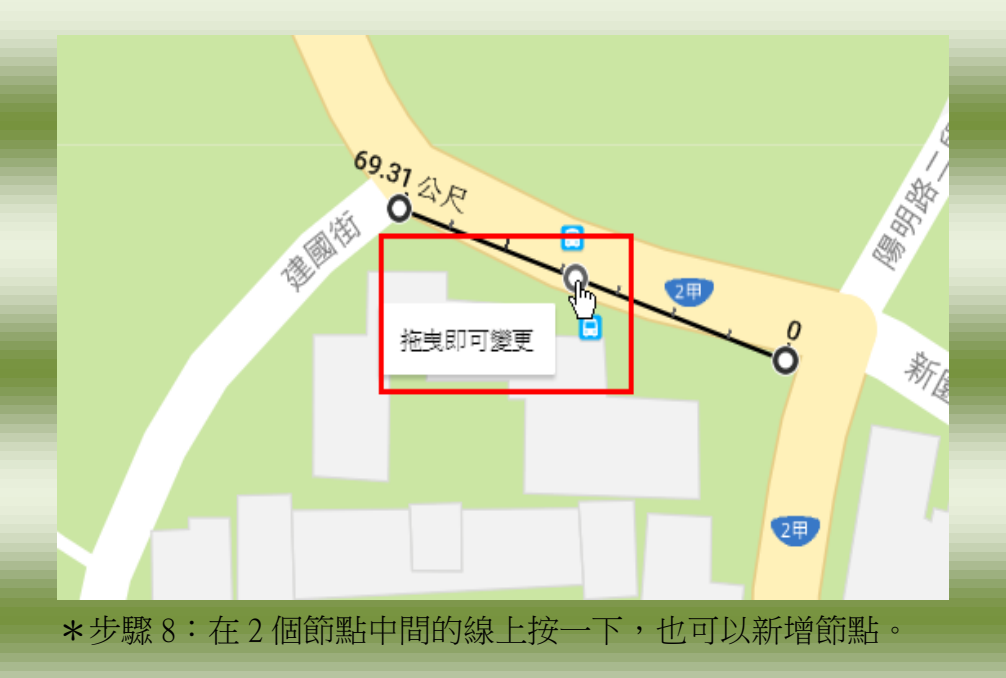

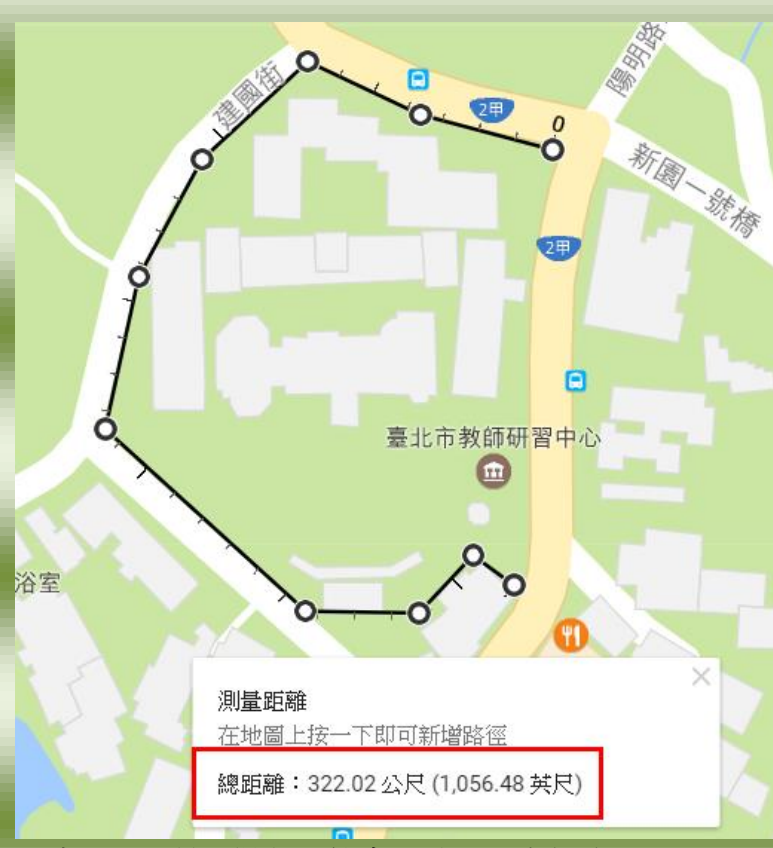

\*步驟9:所測得之距離會即時顯示在視窗上。

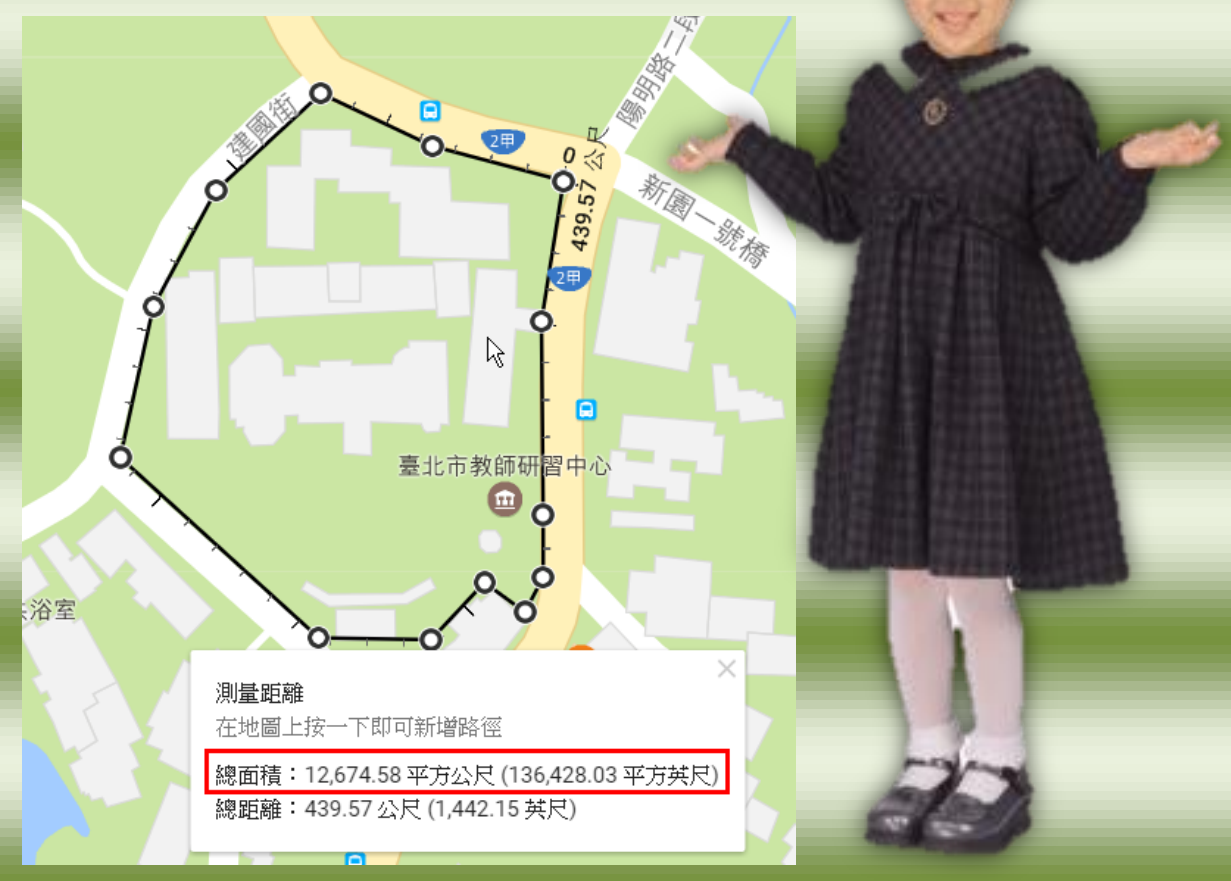

\*步驟10:當所有的節點圍繞成封閉的狀況,會另外顯示總面積。